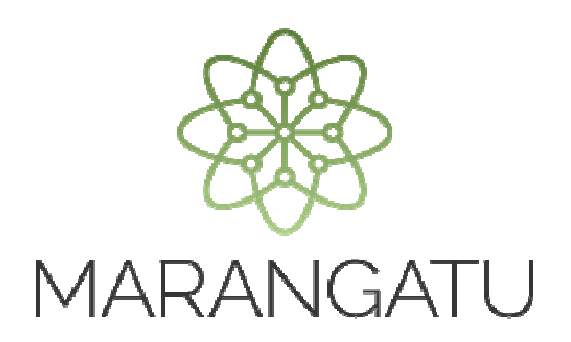

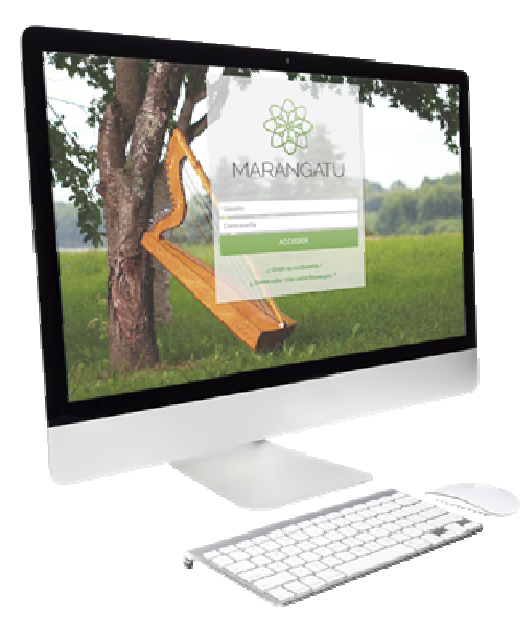

#### CÓMO SOLICITAR TIMBRADO PARA BOLETA RESIMPLE

A través del Sistema Marangatú

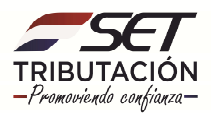

**Importante:** Los contribuyentes tienen la opción de acercarse a una imprenta habilitada por la SET para que le realicen esta gestión, en cuyo caso no será necesario seguir los pasos de la presente guía ya que la imprenta realizará todo el proceso.

Paso 1: Ingrese al Sistema Marangatú con su Usuario y Clave de Acceso.

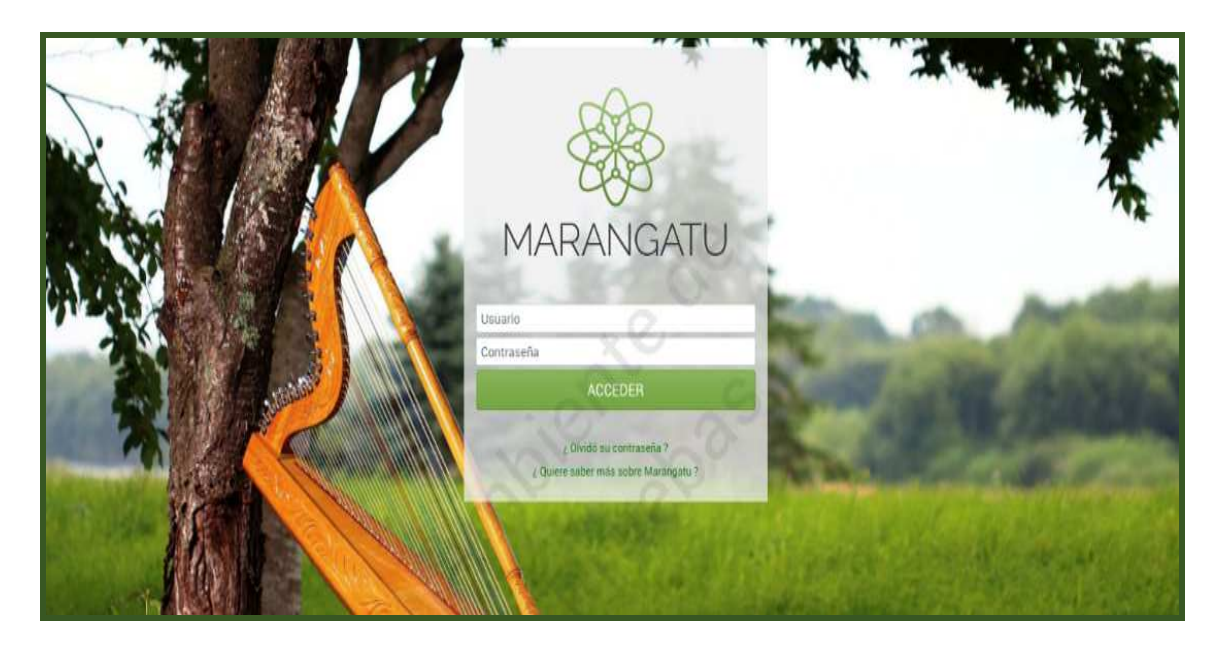

Paso 2: En el menú principal seleccione el módulo Facturación y Timbrado/Solicitudes.

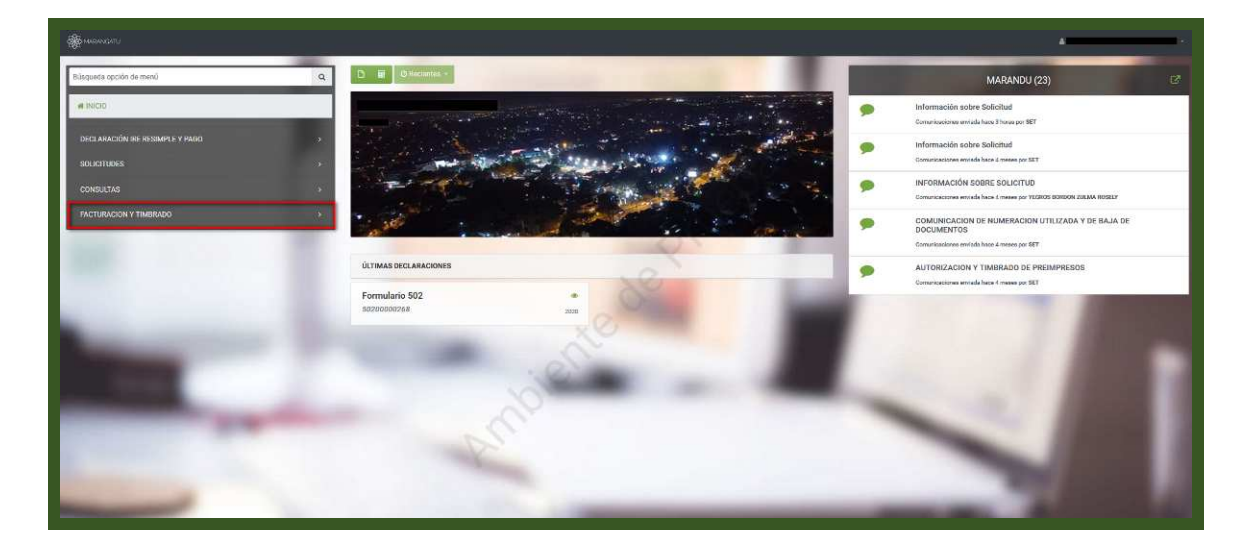

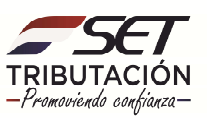

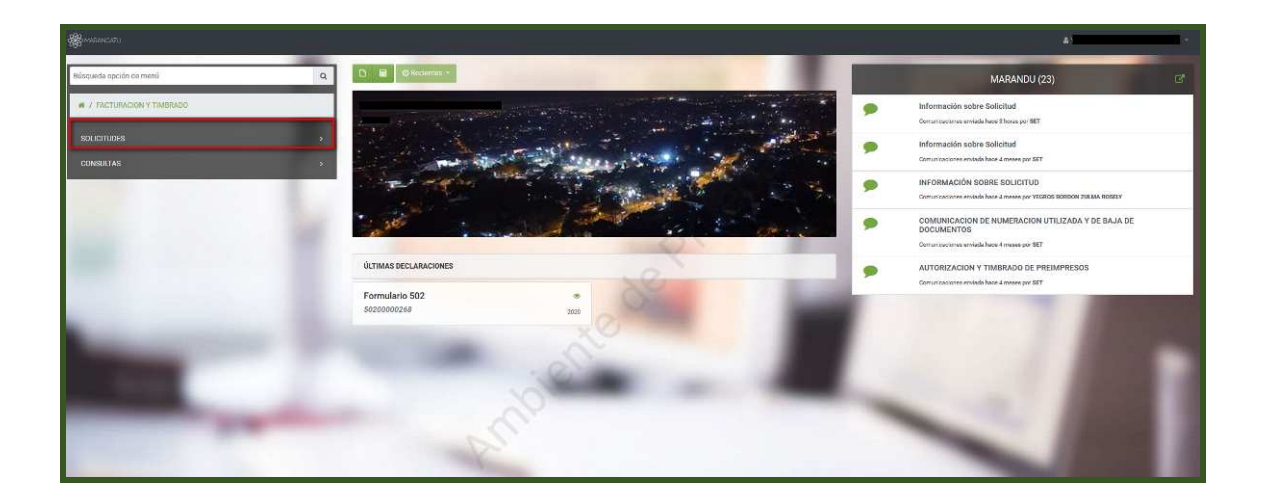

**Paso 3:** A continuación, debe seleccionar la opción Preimpresos/Autorización y Timbrado (Dosificación).

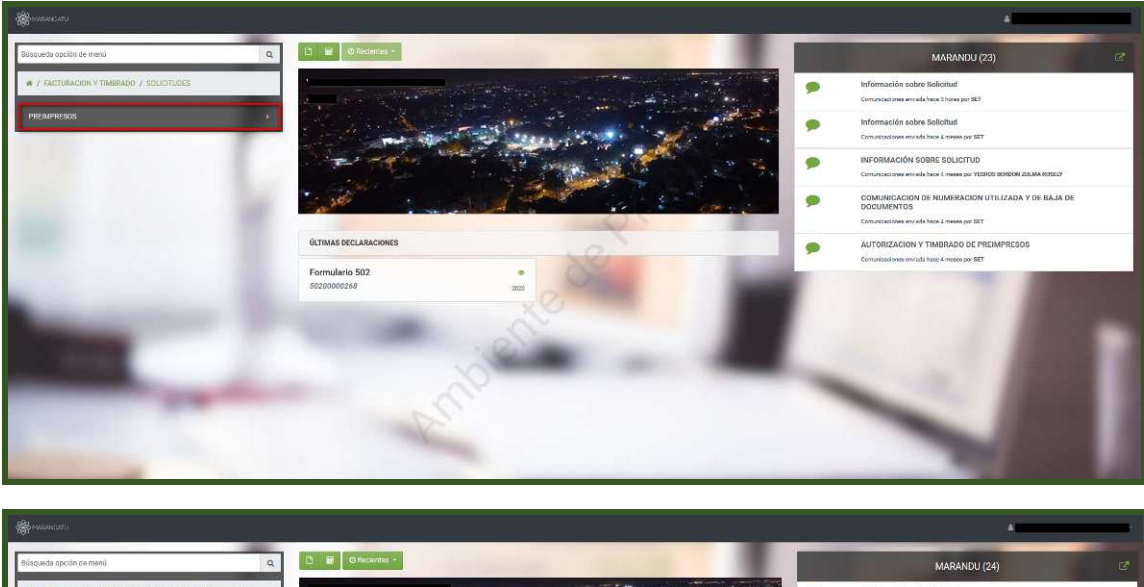

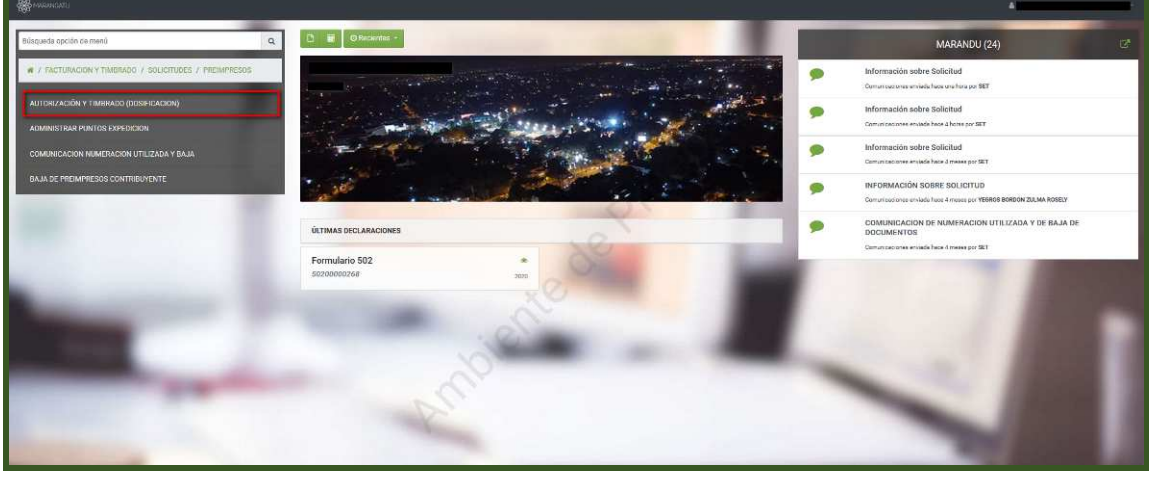

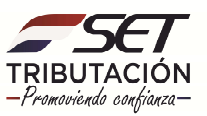

**PASO 4:** Luego, deberá seleccionar la o las actividades para la cual desea el tipo de comprobante (BOLETA RESIMPLE) y presionar la opción Siguiente.

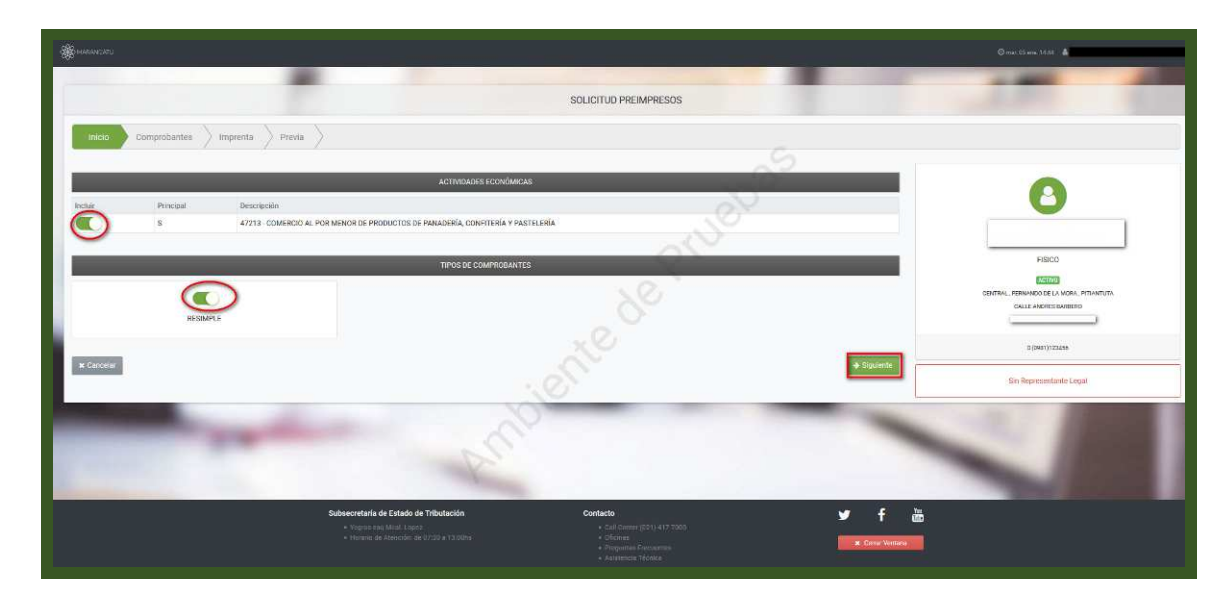

**PASO 5:** Seguidamente, deberá seleccionar el Punto de Expedición y agregar la cantidad de boletas que estima utilizar durante el periodo de validez; posteriormente presionar la opción Siguiente.

| -                                                |                            |                                                                                                    |                                                                                                    |                             | Q met.01 ann.1154 &     |  |  |
|--------------------------------------------------|----------------------------|----------------------------------------------------------------------------------------------------|----------------------------------------------------------------------------------------------------|-----------------------------|-------------------------|--|--|
|                                                  |                            |                                                                                                    | SOLICITUD PREIMPRESOS                                                                                             | -                           | 100 1                   |  |  |
| Inicio Comprobantes                              | imprenta > Previa >        |                                                                                                    |                                                                                                    | 5                           |                         |  |  |
|                                                  | _                          | PLAZO                                                                                                    |                                                                                                    | 107                         |                         |  |  |
| <b>#</b>                                         |                            |                                                                                                    | 12-MESES                                                                                                    |                             | 0                       |  |  |
|                                                  | ESTARI FOMINYIOS           |                                                                                                    |                                                                                                    |                             |                         |  |  |
| # # 001<br>CONTRAL-PERMANDIO DE LA MORA -PETIANT | TUTA CALLE, ANCHES BARBORD |                                                                                                    |                                                                                                    |                             | (ACTIVO)                |  |  |
| Punto de Expedición                              |                            | -                                                                                                    | RESIMPLE                                                                                                    |                             | CALLE AND/ES BARBERD    |  |  |
|                                                  | 001                        | 21                                                                                                    |                                                                                                    | 50                          |                         |  |  |
|                                                  | 002                        | 0                                                                                                    | ~~~~~~~~~~~~~~~~~~~~~~~~~~~~~~~~~~~~~~~                                                                           |                             | 0 (9987)? 23459         |  |  |
|                                                  | 003                        |                                                                                                    | .01                                                                                                    |                             | Sis Representante Legal |  |  |
| * Cercelar & Atrás                               |                            |                                                                                                    |                                                                                                    | ♦ Signiente                 |                         |  |  |
|                                                  |                            | De.                                                                                                    |                                                                                                    |                             |                         |  |  |
|                                                  |                            |                                                                                                    |                                                                                                    |                             |                         |  |  |
|                                                  |                            | Subsecretaría de Estado de Tributación<br>• Yépres des María Copez<br>• Histano de Assención: de 07.30 e 13.00m | Contacto<br>+ Culti Conter (2021) 417 7000 -<br>• Officients<br>+ Programme Television<br>+ Avantemine Television | ¥ f ∰<br>x. Carrir Vensinal |                         |  |  |

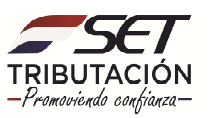

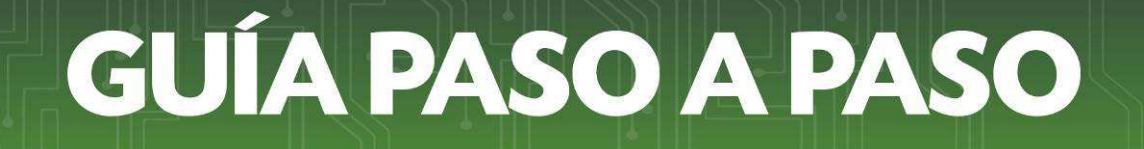

**PASO 6**: Luego, en la opción Búsqueda debe seleccionar la imprenta que desea que realice la impresión de sus comprobantes. Una vez seleccionado la imprenta presione la opción Siguiente.

| - Marinany                          |                                                                                                    | 0 me 01 em 1011 🛔                                               |
|-------------------------------------|----------------------------------------------------------------------------------------------------|-----------------------------------------------------------------|
|                                     |                                                                                                    |                                                                 |
|                                     | SULUTION PREMIPRESUS                                                                                      |                                                                 |
| Inicio Comprobantes Imprenta Previa |                                                                                                    |                                                                 |
|                                     | 6                                                                                                    | · · · · · · · · · · · · · · · · · · ·                           |
|                                     | MPFSNTA.                                                                                                  |                                                                 |
| RUC                                 | X z 3 6 8                                                                                                 |                                                                 |
| Dirección                           |                                                                                                    |                                                                 |
|                                     | 1304991 - GEDINO GORGALEZ CARION                                                                          |                                                                 |
| Nombre o Razón Social               | # 001 MATRIZ                                                                                              | FISICO                                                          |
| Nombre de Fantasia                  | CELINO DION<br>CRACLARDA - CRACLARDA - S DE EMRIDO HUTA 7 KM 220                                          | (ATTIN)                                                         |
|                                     |                                                                                                    | CENTRAL, FERNANDO EE LA MORA, PERANTURA<br>CALLE ANDRES BARBERD |
| A Description                       | 1572666 - AURORA GOMEZ AGUENO                                                                             |                                                                 |
|                                     | # DOI MATRIZ                                                                                              | 0(0081)120156                                                   |
|                                     | SELLOS SERVICE                                                                                            |                                                                 |
|                                     | CAPITAL ADDRESS (201910) - ADDRESS (201910) - CALING ACCAL 1996, CALINE IN ACCALING A ADDRESS (2010) 1993 | Sin Representante Legal                                         |
|                                     | 1368752-MARCOS ALBERTO SPERANZA OONZALEZ                                                                  |                                                                 |
|                                     | # 001 MATRIZ                                                                                              |                                                                 |
|                                     | GRAFICA COLONIAL                                                                                          |                                                                 |
|                                     | TENTRA: - LANDARE - LANDARE TERLETI BANGTE CYNTERIES                                                      |                                                                 |
|                                     | 255/2524 - SAMUEL PEÑA MEAURIO                                                                            |                                                                 |
|                                     |                                                                                                    |                                                                 |
|                                     | # 001 MATRIZ                                                                                              |                                                                 |
|                                     | GUNA - VIELABRO - VIELABRO - HERVARDARIA BI CAREDIA E LOPEZ Y MATXUCIO TALMENA CASA 4921                  |                                                                 |
|                                     | 36351a1 - CLAPA RAMIEL CONZAL 72 VILLAL RA                                                                |                                                                 |

| - Marine and a second second s |                                                                                                    |                                             | Øren Birren 1107 🔺                                                                                                    |
|----------------------------------------------------------------------------------------------------|----------------------------------------------------------------------------------------------------|---------------------------------------------|----------------------------------------------------------------------------------------------------|
|                                                                                                    |                                                                                                    |                                             | -                                                                                                    |
|                                                                                                    | SOLICITUD PREI                                                                                                    | MPRESOS                                     | State of the second second sec |
| Inicio Comprobantes Imprenta Previa                                                                                                    |                                                                                                    |                                             |                                                                                                    |
|                                                                                                    |                                                                                                    | 6                                           |                                                                                                    |
|                                                                                                    | IMPRENTA                                                                                                    | 100 million (100 million)                   |                                                                                                    |
| Código<br>1<br>Nombre o Radón Social                                                                                                    | Tipo<br>Matificz<br>Norother Fantasia                                                                                                    | Q Biogues                                   | <u> </u>                                                                                                    |
| CELINO DONZALEZ CANDIA                                                                                                    | CELINO DION                                                                                                    |                                             | FISICO                                                                                                    |
| Directión<br>CAAGUAZU - CAAGUAZU - 6 DE ENERO RUTA 7 KM 233                                                                                                    |                                                                                                    |                                             | CENTRAL, FERNANDO DE LA MORA, HITUATUTA                                                                                                    |
| x Cancelar ← Altrás                                                                                                    |                                                                                                    |                                             | E (0917)22269                                                                                                    |
|                                                                                                    |                                                                                                    |                                             | Sin Representante Legal                                                                                                    |
| -                                                                                                    | emple                                                                                                    |                                             |                                                                                                    |
|                                                                                                    | Subservaturia de Estado de Tributación Contracto   « regiona des datas Lacas: « dal Denies « dal Denies   « himano de Americano de 31201 e 11.001e « del Denies « degramati a del del del del del del del del del del | noti ( 417 7000 🖌 🛉 🚵<br>Internet<br>Récent |                                                                                                    |

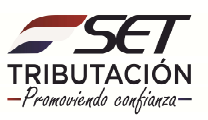

**Paso 7:** Seguidamente, el sistema desplegará la vista preliminar a fin de que verifique los datos declarados, si están correctos seleccione el botón Finalizar.

| www.catu                           |                       |                                                                                                    |
|------------------------------------|-----------------------|----------------------------------------------------------------------------------------------------|
|                                    | SOLICITUD PREIMPRESOS |                                                                                                    |
| Inicio 🖉 Comprobantes 🖉 Imprenta 🔰 | Res                   |                                                                                                    |
|                                    |                       | PISICO<br>PISICO<br>CONTRAL EPISICO CON ANTIMIPOR<br>COLTANA DI PISICO<br>DI DI PISICO<br>DI PISICO<br>D |

**Paso 8:** Finalmente, el sistema generará el formulario de Autorizacion y Timbrado de Preimpresos, el cual puede imprimir si lo desea y coordinar con la imprenta la entrega de su talonario de Boletas RESIMPLE.

| SET                                                                                                    | SUBSECRETARIA D           | E ESTADO DE TRIBUTA      | CION NUME     | RO                     | 352012500614 |
|----------------------------------------------------------------------------------------------------|---------------------------|--------------------------|---------------|------------------------|--------------|
| TRIBUTACION                                                                                            |                           |                          | FECH          | 26 C                   | 05/01/2021   |
| FORM.352-1                                                                                             | P                         | UTORIZACION Y T          | IMBRADO L     | DE PREIMPRESO          | s            |
| DATOS DEL CONTRIBUYE                                                                                   | INTE                      |                          |               |                        |              |
| RUC                                                                                                    |                           |                          | DV            | 8                      |              |
| Nombre o Razón Social                                                                                  |                           |                          | Estado        | ACTIVO                 | 0            |
| REPRESENTANTE LEGAL                                                                                    | 8                         |                          |               |                        |              |
| ci                                                                                                    |                           |                          |               |                        |              |
| Nombre                                                                                                 |                           |                          |               |                        |              |
| DATOS DE UBICACIÓN                                                                                     |                           |                          |               |                        |              |
| Departamento                                                                                           | CENTRAL                   | Dist                     | rito FER      | NANDO DE LA MORA       |              |
| Localidad                                                                                              | PITIANTUTA                | Barr                     | io            | a second               |              |
| Domicilio                                                                                              | ANDRES BARB               | ERO Telé                 | tono (098     | 1)123456               |              |
| Correo Electrónico                                                                                     |                           |                          | - < - >       |                        |              |
| ACTIVIDADES ECONOMIC                                                                                   | JAS                       |                          | 1000          |                        |              |
| Principal                                                                                              | Código                    |                          | Nombr         |                        |              |
| S                                                                                                    | C4_4/213 COME             | RCIU AL PUR MENOR DE PRO | DUCTOS DE PAN | ADERIA, CONFITERIA Y I | PASTELERIA   |
| DATOS DEL TIMBRADO                                                                                     |                           |                          |               |                        |              |
| Número de Timbrado                                                                                     |                           |                          |               |                        |              |
| Estado                                                                                                 | NO ACTIVO                 |                          |               |                        |              |
| Fecha Inicio Vigencia                                                                                  | 05/01/2021                |                          |               |                        |              |
|                                                                                                    | 51/01/2022                |                          |               |                        |              |
| DATOS DE LA IMPRENTA                                                                                   | -                         |                          |               |                        |              |
| Número de Habilitación                                                                                 | 8                         |                          |               |                        |              |
| Nombre o Razón Social                                                                                  | CELINO GONZA              | LEZ CANDIA               |               |                        |              |
| Nombre de Fantasía                                                                                     | CELINO DION               |                          |               |                        |              |
|                                                                                                    | CAAGUAZU - C              | AGUAZU - 6 DE ENERO RU   | JTA 7 KM 233  |                        |              |
| Direction                                                                                              |                           |                          |               |                        |              |
| Teléfono                                                                                               |                           |                          |               |                        |              |
| Dirección<br>Teléfono<br>Correo Electrónico                                                            |                           |                          |               |                        |              |
| Dirección<br>Teléfono<br>Correo Electrónico<br>DOCUMENTOS SOLICITA                                     | DOS                       |                          |               |                        |              |
| Dirección<br>Teléfono<br>Correo Electrónico<br>DOCUMENTOS SOLICITA<br>Código del Pi<br>Establecimiento | DOS<br>anto de Expedición | Tipo de Comprobante      |               | Cantidad               | Rango        |

Dirección de Asistencia al Contribuyente y de Créditos Fiscales 01/2021

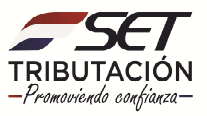